# 通过Intersight配置和管理独立服务器

## 目录

<u>简介</u> <u>先决条件</u> <u>要求</u> <u>使用的组件</u> <u>背景信息</u> 步骤

## 简介

本文档介绍如何申请、创建和部署独立服务器的UCS服务器配置文件。

## 先决条件

### 要求

使用的组件

此程序可针对M5、M6和M7系列独立服务器执行。

本文档中的信息都是基于特定实验室环境中的设备编写的。本文档中使用的所有设备最初均采用原 始(默认)配置。如果您的网络处于活动状态,请确保您了解所有命令的潜在影响。

## 背景信息

此程序可针对M5、M6和M7系列独立服务器执行。

### 步骤

导航到可申请的设备的Cisco IMC网页。

| ondobio / Oum                                                                                           | mary 🖈                                                                                                    |                                                                                          |                                              |                 |
|----------------------------------------------------------------------------------------------------|----------------------------------------------------------------------------------------------------|------------------------------------------------------------------------------------------|----------------------------------------------|-----------------|
| Server Proper                                                                                           | ties                                                                                                    | Cisco Integrated M                                                                       | lanagement Controller (Cisco IN              | AC) Informatio  |
| Product Name:                                                                                           | UCS C220 M6S                                                                                                    | Hostname:                                                                                | C220-WZP24430N7K                             |                 |
| Serial Number:                                                                                          | WZP24430N7K                                                                                                    | IP Address:                                                                              | 10.31.123.34                                 |                 |
| PID:                                                                                                    | UCSC-C220-M6S                                                                                                    | MAC Address:                                                                             | BC:4A:56:59:3D:FC                            |                 |
| UUID:                                                                                                   | 3ADAE7CA-DEBC-4118-80E9-F5FCA72545E2                                                                                                    | Firmware Version:                                                                        | 4.2(2a)                                      |                 |
| BIOS Version:                                                                                           | C220M6.4.2.2d.0.0610220138                                                                                                    | Current Time (UTC):                                                                      | Mon Oct 31 23:36:48 2022                     |                 |
| Description:                                                                                            |                                                                                                    | Local Time:                                                                              | Mon Oct 31 23:36:48 2022 UTC +0000 (Local)   |                 |
| Asset Tag:                                                                                              | Unknown                                                                                                    | Timezone:                                                                                | UTC                                          | Select Timezone |
| Chassis Statu                                                                                           | s                                                                                                    | Server Utilization                                                                       |                                              |                 |
| Chassis Statu                                                                                           | S<br>State: On                                                                                                    | Server Utilization                                                                       | ion 1961 - N/A                               |                 |
| Chassis Status<br>Power                                                                                 | S<br>State: On<br>Status: Not-Completed                                                                                                    | Server Utilization<br>Overall Utilizat                                                   | ion (%): N/A                                 |                 |
| Chassis Statu:<br>Power<br>Post Completion S<br>Overall Server S                                        | S<br>State: On<br>Status: Not-Completed<br>Status: Severe Fault                                                                             | Server Utilization<br>Overall Utilizat<br>CPU Utilizat<br>Memory Utilizat                | ion (%): N/A<br>ion (%): N/A                 |                 |
| Chassis Statu:<br>Power<br>Post Completion :<br>Overall Server :<br>Tempe                               | S<br>State: On<br>Status: Not-Completed<br>Status: Severe Fault<br>rature: Good                                                             | Server Utilization<br>Overall Utilizat<br>CPU Utilizat<br>Memory Utilizat<br>IO Utilizat | ion (%): N/A<br>ion (%): N/A<br>ion (%): N/A |                 |
| Chassis Statu:<br>Power<br>Post Completion 3<br>Overall Server 3<br>Tempe<br>Overall DIMM 3             | S<br>State: On<br>Status: Not-Completed<br>Status: Severe Fault<br>rature: Good<br>Status: Good                                             | Server Utilization<br>Overall Utilizat<br>CPU Utilizat<br>Memory Utilizat<br>IO Utilizat | ion (%): N/A<br>ion (%): N/A<br>ion (%): N/A |                 |
| Chassis Statu:<br>Power<br>Post Completion :<br>Overall Server :<br>Tempe<br>Overall DIMM :<br>Power Su | S<br>State: On<br>Status: Not-Completed<br>Status: Severe Fault<br>rature: Good<br>Status: Good<br>pplies: Good                             | Server Utilization<br>Overall Utilizat<br>CPU Utilizat<br>Memory Utilizat<br>IO Utilizat | ion (%): N/A<br>ion (%): N/A<br>ion (%): N/A |                 |
| Chassis Statu:<br>Power<br>Post Completion 3<br>Overall Server 3<br>Tempe<br>Overall DIMM 3<br>Power Su | S<br>State: On<br>Status: Not-Completed<br>Status: Severe Fault<br>rature: Good<br>Status: Good<br>Status: Good<br>Fans: Good               | Server Utilization<br>Overall Utilizat<br>CPU Utilizat<br>Memory Utilizat<br>IO Utilizat | ion (%): N/A<br>ion (%): N/A<br>ion (%): N/A |                 |
| Chassis Statu:<br>Power<br>Post Completion S<br>Overall Server S<br>Tempe<br>Overall DIMM S<br>Power Su | S<br>State: On<br>Status: Not-Completed<br>Status: Severe Fault<br>rature: Good<br>Status: Good<br>pplies: Good<br>Fans: Good<br>r LED: Off | Server Utilization<br>Overall Utilizat<br>CPU Utilizat<br>Memory Utilizat<br>IO Utilizat | ion (%): N/A<br>ion (%): N/A<br>ion (%): N/A |                 |

服务器站点

接下来,导航到Admin > Device Connector。

|                        | ↔ Cisco Integrated Management Controller                                                 |
|------------------------|------------------------------------------------------------------------------------------|
|                        | Admin / Device Connector 🔺                                                               |
| Chassis •              | The Device Connector is an embedded management controller that enables the capa          |
| Compute                | Device Connector                                                                         |
| Networking             |                                                                                          |
| Storage •              |                                                                                          |
| Admin 🔻                |                                                                                          |
| User Management        | Device Connector                                                                         |
| Networking             |                                                                                          |
| Communication Services | A Not Claimed                                                                            |
| Security Management    | The connection to the Cisco Intersight Portal is successful, but device is still not cla |
| Event Management       | 1.0.11-2316                                                                              |
| Firmware Management    |                                                                                          |
| Utilities              |                                                                                          |
| Device Connector       |                                                                                          |

设备连接器

验证服务器是否可以访问Intersight云或Intersight设备。

### 在设置下,修改代理配置和证书管理器。

| h / Admin / Device Connector 🔅                                                                                                    | shesh   Host Power   Launch v        | KVM Ping CIMC Reboot Local                            | WLED   @ @  |
|----------------------------------------------------------------------------------------------------|--------------------------------------|-------------------------------------------------------|-------------|
| The Device Connector is an embedded management controller that enables the capabilities of Cisco Intersight, a cloud-based management platform. For detailed information about configuring the device                                                    | e connector, please visit. Help Cerr |                                                       |             |
| Device Connector                                                                                                    |                                      | G Setting                                             | p 🔿 Refresh |
| ACCESS MOX. ALLOW DOWTRO.                                                                                                    | eeee C                               | Cevice ID<br>WZP24430N7K<br>Calm Code<br>169464073EA4 | 8           |
| Nut Claimed                                                                                                    |                                      |                                                       |             |
| The connection to the Cisco Intensight Portal is successful, but device is still not claimed. To claim the device open Cisco Intensight, create a new account and follow the guidance or go to the Targets g<br>Claim a New Device for existing account. | page and click Open<br>Intersight    |                                                       |             |
|                                                                                                    |                                      |                                                       |             |

#### 设备设置

| Settings            |                                              |
|---------------------|----------------------------------------------|
| General             |                                              |
| DNS Configuration   | <ul> <li>Configure proxy settings</li> </ul> |
| NTP Configuration   | Enable Proxy                                 |
| Proxy Configuration | Proxy Hostname/IP *                          |
| Certificate Manager | proxy.esi.cisco.com                          |
| Connection          | Authentication                               |
|                     |                                              |
|                     |                                              |

#### 代理配置

一旦成功连接到Cisco Intersight门户,您就可以声明该设备。为此,请复制设备ID和声明代码,然 后登录您的Intersight帐户。

| Device Connector                                                                                                    |                                                                                                    | 0 1                                    | lettings   C Refrech |
|----------------------------------------------------------------------------------------------------|----------------------------------------------------------------------------------------------------|----------------------------------------|----------------------|
|                                                                                                    | ACCESS MODE: AULOW CONTROL                                                                                       | Device ID<br>WZP24430N7K<br>Claim Code | ß                    |
| Device Connector                                                                                                    | ···                                                                                                    | E87C363F30E0                           | 8                    |
| A Not Claimed                                                                                                    |                                                                                                    |                                        |                      |
| The connection to the Claco intersight Portal is successful, but device is still not claimed. To claim to<br>Claim a New Device for existing account. | e device open Cisco intensight, create a new account and follow the guidance or go to the Targets page and click | Open<br>Intersight                     |                      |
|                                                                                                    |                                                                                                    |                                        |                      |

设备ID和声明代码

在Intersight门户,请导航到Admin > Targets。

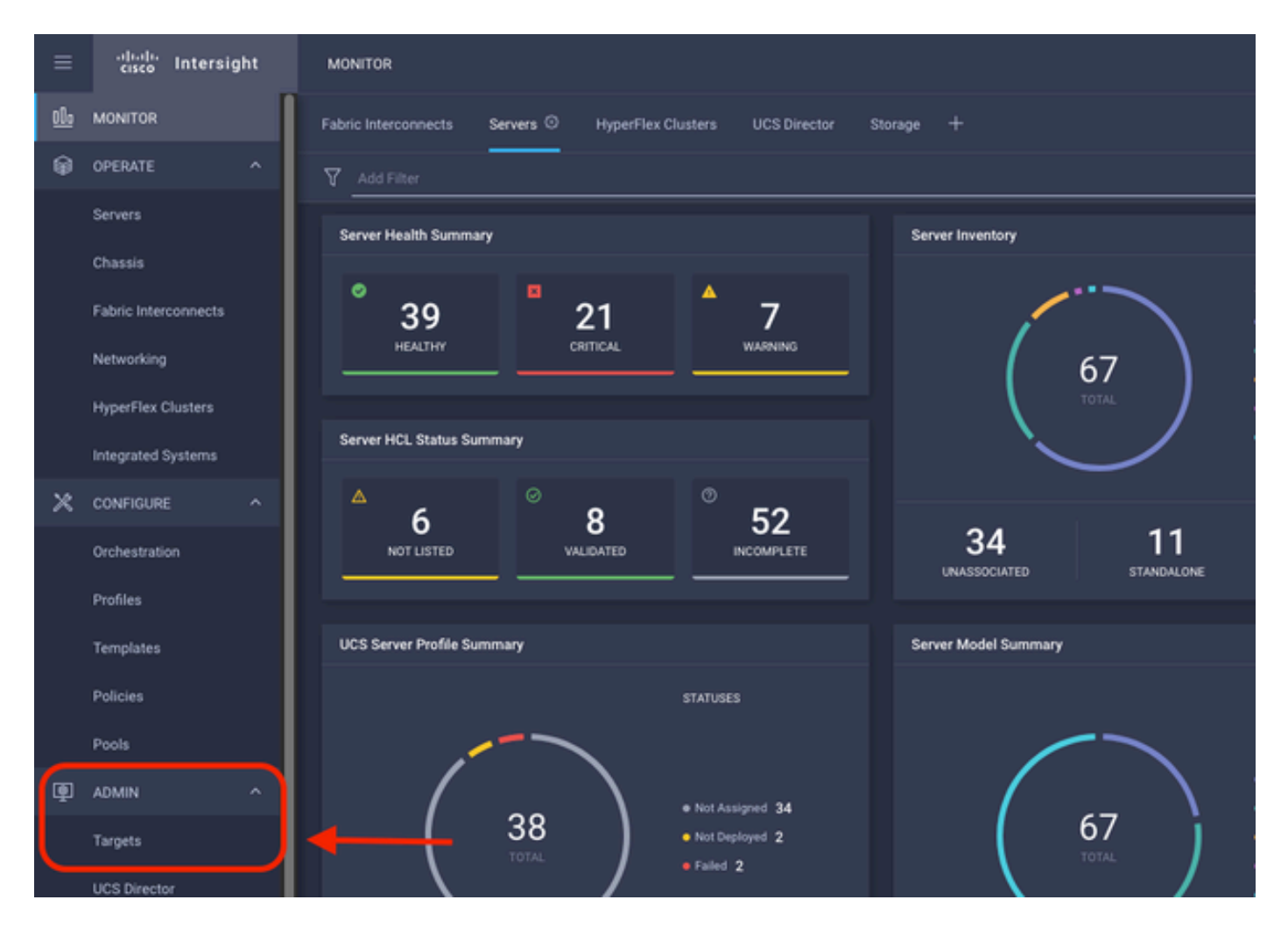

#### 单击Claim a New Target。

| ADMIN > Targets                                                                                                    | 🗘 🖪 298 🔺 250 | ⊕ 1 € <sup>2</sup> 33 | 🔾 💿 💿 Jaime Islas Tolentino 🔔         |
|----------------------------------------------------------------------------------------------------|---------------|-----------------------|---------------------------------------|
|                                                                                                    |               |                       | Chima New Target                      |
| * All Targets () +                                                                                                    |               |                       |                                       |
| 2 📋 🔤 AddThee                                                                                                    |               |                       | and   10 - perpage IC C _1_ of 3 (2 ) |
| Connection 37<br>Connected 5 Not Connected 15<br>Connected 5 Not Connected 15<br>Connected 5 Connected 15<br>Connected 5 Connected |               |                       |                                       |

申请新目标

在计算/交换矩阵下,选择思科UCS服务器(独立)并单击开始。

|                                                    | Select Target Type                                                                                                    |
|----------------------------------------------------|----------------------------------------------------------------------------------------------------|
| Filters                                            | Q Search                                                                                                    |
| V Available for Claiming                           | Compute / Fabric                                                                                                    |
| Categories                                         | clisco     clisco     clisco     clisco       Clisco UCS Server<br>(Standalone)     Clisco UCS Domain<br>(Intersight Managed)     HPE OneView                                                                                                    |
| Cloud                                              |                                                                                                    |
| Compute / Fabric     Hyperconverged     Hypervisor | Image: Cisco     Image: Cisco     I |
|                                                    |                                                                                                    |

Cisco UCS服务器

在常规页面,粘贴设备ID和声明代码。

如果选择Resource Group,则可以指定要向其添加设备的Organizations。这不是强制性的。

默认情况下,Resource Group = All。

单击Claim。

|                            |                         | <b>`</b>                                | Claim Cisco UCS Se<br>(Standalone) Target<br>To claim your target, provide<br>Code and select the appropri | erver<br>t<br>the Device ID, Claim<br>ate Resource Groups. |                                  |                                          |   |
|----------------------------|-------------------------|-----------------------------------------|----------------------------------------------------------------------------------------------------|------------------------------------------------------------|----------------------------------|------------------------------------------|---|
| General                    |                         |                                         |                                                                                                    |                                                            |                                  |                                          |   |
| Device ID *<br>WZP24430N7K |                         | Claim Code *<br>F6A6893E2682            |                                                                                                    |                                                            |                                  |                                          | ٥ |
| Resource Groups            |                         |                                         |                                                                                                    |                                                            |                                  |                                          |   |
| Select the Resource Gr     | second Managinal Manag  | more this astrontion is not exceeded on | and and an entry Research Course                                                                           | type is 'All'. The claimed target                          | will be part of all Organization | s with the Resource Gr                   |   |
| туре 'АГ'.                 | oops in required, riski | ever, this selection is not mandatory   | as one of more resource uroup                                                                              | 1 items found                                              | 10 → perpage K C                 | 1 of 1 > >                               | 0 |
| type 'Al'.                 | Usage                   | ever, this selection is not manaatory   | as one or more resource uroup                                                                              | 1 items found<br>Description                               | 10 v perpage IC €                | _1_ of 1 > >                             | 0 |
| type 'Al'. Name MMM-cp     | Usage                   | ever, this selection is not manaarbay   | as one or more resource uroup                                                                              | 1 items found<br>Description                               | 10 v perpage KC                  | <u>1</u> of 1 > >                        | 0 |
| type 'Al'. Name Name       | Usage                   | ever, this selection is not manaarbry   | as one or more resource unoup                                                                              | 1 items found<br>Description                               | 10 ⊻ perpage K C                 | <u>1</u> of 1 ) X<br>K ( <u>1</u> of 1 ( |   |
| type 'All'.                | Usage                   | ever, this selection is not manuality   |                                                                                                    | 1 items found<br>Description                               | 10 v per page K €                | <u>1</u> of 1 ) )<br>K C <u>1</u> of 1 ( |   |

"一般信息"页

如果成功,则可以在Targets下看到设备。

| * A | I Targets ⊜ +    |       |                                                                                                    |              |                       |   |                 |    |          |            |              |
|-----|------------------|-------|----------------------------------------------------------------------------------------------------|--------------|-----------------------|---|-----------------|----|----------|------------|--------------|
| 0   | Add Filter       |       |                                                                                                    |              |                       |   |                 |    | 30 items |            | 10 v per pag |
|     | Not Connected 15 | Top T | argets by Types X<br>UCS Domain 19<br>HyperFile Chatter 4<br>Standalow MS Server 4<br>Hitmsight Applance 3<br>Other 7 | Vendor<br>30 | Cisco Systems, inc. 3 | • |                 |    |          |            |              |
|     | Name             |       | Status                                                                                                    |              | Туре                  |   | Claimed Time    |    |          | Claimed B  | ly .         |
|     | C220-WZP24430N7K | 1     | Connected                                                                                                    |              | Standalone M6 Server  |   | a few seconds a | 90 |          | jislasto@c | sisco.com    |

所有目标

现在服务器已正确添加到Intersight,您可以创建UCS服务器配置文件。

点击Configure > Profiles,然后点击UCS Server Profiles。

| ≡           | disclering intersight | CONFIGURE > Profiles                                                                    | Q 🗖 297 |
|-------------|-----------------------|-----------------------------------------------------------------------------------------|---------|
| <u>el</u> e | MONITOR               | HyperFlex Cluster Profiles UCS Chassis Profiles UCS Domain Profiles UCS Server Profiles |         |
| ø           | OPERATE ^             | * All UCS Server Profiles                                                               |         |
|             | Servers<br>Chassis    | 🖉 🗊 🔍 Add Filter                                                                        |         |
|             | Fabric Interconnects  |                                                                                         |         |
|             | Networking            |                                                                                         |         |
|             | HyperFlex Clusters    |                                                                                         |         |
| ×           | CONFIGURE             |                                                                                         |         |
|             | Orchestration         |                                                                                         |         |
|             | Profiles              | ←                                                                                       |         |
|             | Templates             |                                                                                         |         |
|             | Policies              |                                                                                         |         |
|             | Pools                 |                                                                                         |         |

UCS服务器配置文件

点击创建UCS服务器配置文件。

| CONFIGURE > Profiles        |  |                     |   | Q 🔲 300 🔺 251 | ⊕ı ¶¢1 33 | Q. Ø 0                 | Jaime Islas Tolentino 🚊   |
|-----------------------------|--|---------------------|---|---------------|-----------|------------------------|---------------------------|
| HyperFlex Cluster Profiles  |  | UCS Server Profiles |   |               |           |                        | Create UCS Server Profile |
| * All UCS Server Profiles @ |  |                     |   |               |           |                        |                           |
|                             |  |                     |   |               |           | 0 items found 15 v per | page 🖂 C 0 of 0 🗩 🖂       |
| Name Name                   |  |                     |   |               |           |                        |                           |
|                             |  |                     | ~ |               |           |                        |                           |

创建UCS服务器配置文件

为Server Profile命名,然后选择Standalone Server on Target Platform,然后单击Next。

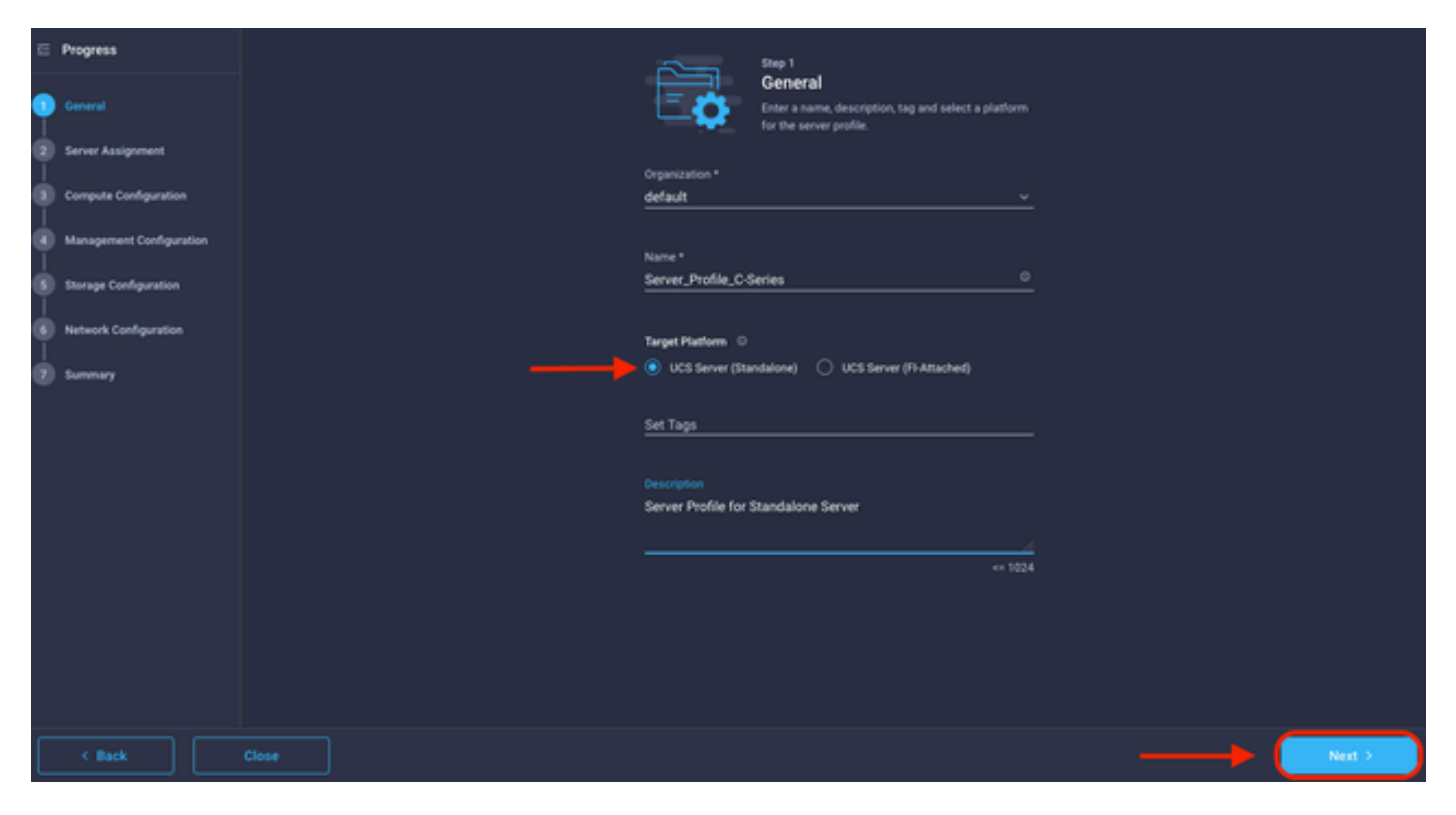

独立服务器分配

在Server Assignment屏幕中,选择Standalone Server,然后单击Next。

|  |          |                                                  |                       |                                       |            | Step 2<br>Serve<br>Choose<br>pool, or | itep 2<br>Server Assignment<br>ihoose to assign a server now, from a resource<br>sool, or later. |                     |          |                            |                     |     |
|--|----------|--------------------------------------------------|-----------------------|---------------------------------------|------------|---------------------------------------|--------------------------------------------------------------------------------------------------|---------------------|----------|----------------------------|---------------------|-----|
|  |          | Assign Now                                       | Assign                | n Server from a F                     | Resource   | Pool                                  | Assign                                                                                           | Later               |          |                            |                     |     |
|  | • C<br>5 | lick the appropriate b<br>elect and attach polic | utton to<br>ies to th | assign a server<br>ne server profile. | r now, fro | m a resourc                           | e pool, or la                                                                                    | ater. If you choose | to assig | n a server now, select the | server, click Next, | and |
|  | ٩        |                                                  |                       |                                       |            |                                       |                                                                                                  | 4 items found       | 10 ~     | perpage 🖂 🔄 🔟              | of 1 🕞 河            | ۲   |
|  |          | Name                                             | U                     | ser Label                             |            | Health                                |                                                                                                  | Model               |          | UCS Domain                 | Serial Number       |     |
|  |          | C220-WZP24430N7                                  | к                     |                                       |            | Critical                              |                                                                                                  | UCSC-C220-M         | s        |                            | WZP24430N7K         |     |
|  |          | C220-WZP24430N7                                  | к                     |                                       |            | Critical                              |                                                                                                  | UCSC-C220-M         | is       |                            | WZP24430N7K         |     |
|  |          | C240-FCH2303V0B                                  | 3 de                  | escription                            |            | Healthy                               |                                                                                                  | UCSC-C240-M         | 452      |                            | FCH2303V0B3         |     |
|  |          | C240-WZP23510VY                                  | 7 U                   | ab-Test-SV-1                          |            | <ul> <li>Healthy</li> </ul>           |                                                                                                  | UCSC-C240-M         | SSD      |                            | WZP23510VY7         |     |
|  | Selecte  | rd 1 of 4 Show S                                 |                       |                                       |            |                                       |                                                                                                  |                     |          |                            | < <u>1</u> of 1 [   |     |
|  |          |                                                  |                       |                                       |            |                                       |                                                                                                  |                     |          |                            |                     |     |
|  |          |                                                  |                       |                                       |            |                                       |                                                                                                  |                     |          |                            |                     |     |

在接下来的五个步骤中,请根据您的要求分配服务器策略。点击摘要和部署以完成。

| ⊑<br>P | Progress                 | Step 7<br>Summary<br>Verity details of the profile and the policies, resolve<br>errors and deploy. |                                    |                       |                       |                   |  |
|--------|--------------------------|----------------------------------------------------------------------------------------------------|------------------------------------|-----------------------|-----------------------|-------------------|--|
| Ŷ      | Server Assignment        | General                                                                                            |                                    |                       |                       |                   |  |
| 9      | Compute Configuration    |                                                                                                    |                                    |                       |                       | _                 |  |
| ø      | Management Configuration | Organization<br>Name                                                                               | default<br>Server_Profile_C-Series | Status<br>Management  | IP 10.31.123.34       | yed               |  |
| ¢      | Storage Configuration    | Assigned Server                                                                                    |                                    |                       |                       |                   |  |
| þ      | Network Configuration    | Target Platform                                                                                    | UCS Server (Standalone)            |                       |                       |                   |  |
| •      |                          | Description<br>Server Profile for Stand                                                            | alone Server                       |                       |                       |                   |  |
|        |                          | Compute Configuration                                                                              | Management Configuration           | Storage Configuration | Network Configuration |                   |  |
|        |                          | BIOS                                                                                               |                                    |                       |                       | .27-bios-policy 🗐 |  |
|        |                          |                                                                                                    |                                    |                       |                       |                   |  |
| C      |                          |                                                                                                    |                                    |                       |                       |                   |  |

服务器摘要部署

Intersight可以验证配置,如果配置正确,还可以验证状态。

| * All UCS Server Profiles 🐵 + |        |              |                         |                     |    |                   |  |  |  |  |  |  |  |
|-------------------------------|--------|--------------|-------------------------|---------------------|----|-------------------|--|--|--|--|--|--|--|
|                               |        |              | G Export 39 items found |                     | DD |                   |  |  |  |  |  |  |  |
|                               | Name : | Status :     | Target Platform :       | UCS Server Template |    | Last Update :     |  |  |  |  |  |  |  |
|                               |        |              | UCS Server (Standalone) |                     |    | a few seconds ago |  |  |  |  |  |  |  |
|                               |        | Not Assigned | UCS Server (Standalone) |                     |    | an hour ago       |  |  |  |  |  |  |  |
|                               |        |              |                         |                     |    |                   |  |  |  |  |  |  |  |

最终配置文件

现在您可以通过Intersight管理您的UCS独立服务器。

#### 关于此翻译

思科采用人工翻译与机器翻译相结合的方式将此文档翻译成不同语言,希望全球的用户都能通过各 自的语言得到支持性的内容。

请注意:即使是最好的机器翻译,其准确度也不及专业翻译人员的水平。

Cisco Systems, Inc. 对于翻译的准确性不承担任何责任,并建议您总是参考英文原始文档(已提供 链接)。